# ОПТИМИЗАЦИЯ ПАРАМЕТРОВ И ПОИСК РЕШЕНИЯ

Преподаватель информатики ФФ МГОУ Пысенкова Л.А.

Фрязино 2016

## Подбор параметра

Задачи оптимизации можно решать с помощью надстройки электронных таблиц «Подбор параметра». Процедура поиска параметра позволяет найти оптимальное значение формулы, содержащейся B ячейке, которая называется целевой. Эта процедура работает с группой ячеек, связанных с формулой в целевой ячейке. Процедура изменения значений во влияющих ячейках позволяет получить заданный результат по формуле, содержащейся в целевой ячейке. Для сужения множества значений применяются ограничения. Эти ограничения могут ссылаться на другие влияющие ячейки.

Технология использования надстройки Подбор параметра на примере

1. Создание штатного расписания больницы

### Задача 1. Штатное расписание больницы

Заведующий больницей должен составить штатное расписание, т.е. определить, сколько сотрудников, на каких должностях и с каким окладом он должен принять на работу. Общий месячный фонд зарплаты составляет 10 000\$.

Для нормальной работы больницы нужно: 5 - 7 санитарок, 8 - 10 медсестер, 10 - 12 врачей, 1 зав. аптекой, 3 зав. отделениями,1 главврач, 1 завхоз, 1 зав. больницей. На некоторых должностях число людей может меняться. Например, зная, что найти санитарок трудно, руководитель может принять решение сократить число санитарок, чтобы увеличить оклад каждой из них. Допустим, решено, что: медсестра должна получать в 1,5 раза больше санитарки, т.е. A=1,5, B=0; врач – в 3 раза больше санитарки, т.е. <u>A=3, B=0</u> зав. отделением – на 30\$ больше, чем врач, т.е. А=3, В=30 зав. аптекой – в 2 раза больше санитарки, т.е. А=2, В=0 завхоз – на 40\$ больше медсестры, т.е. A=1,5, B=40 главврач – в 4 раза больше санитарки, т.е. A=4, B=0 зав. больницей – на 20\$ больше главврача, т.е. А=4, В=20

Задав количество человек на каждой должности, можно составить уравнение:  $N1 \cdot (A1 \cdot C + B1) + N2 \cdot (A2 \cdot C + B1)$ **B2**) + ... + N8 • (A8 • C + B8) = 10 000 где N1 - количество санитарок, N2 количество медсестер, и т.д.

# Введём исходные данные в рабочий лист электронной таблицы

|    | J7            | <del>-</del> (° | $f_x$          |             |                                   |                           |          |
|----|---------------|-----------------|----------------|-------------|-----------------------------------|---------------------------|----------|
| 1  | штатное распи | сание (Режим    | совместимости] |             |                                   | 1                         |          |
|    | A             | В               | С              | D           | E                                 | F                         | G        |
| 1  |               |                 | Штатное рас    | писание бол | пьницы                            |                           |          |
| 2  | Коэф Х        | Коэф Ү          | Лопжность      | Зарплата    | Количе<br>ство<br>сотрудн<br>иков | Суммарн<br>ая<br>зарппата | Зарплата |
| 3  | 1             | 0               | Санитарка      | 150 00      | 7                                 | ouprinterte               | 150.00   |
| 4  | 1.5           | 0               | Медсестра      |             | 9                                 |                           | ,        |
| 5  | 3             | 0               | Врач           |             | 10                                |                           |          |
| 6  | 3             | 30              | Зав.отделением |             | 3                                 |                           |          |
| 7  | 2             | 0               | Зав.аптекой    |             | 1                                 |                           | )        |
| 8  | 1,5           | 40              | Завхоз         |             | 1                                 |                           |          |
| 9  | 4             | 0               | Главврач       |             | 1                                 |                           |          |
| 10 | 4             | 20              | Зав.больницей  |             | 1                                 |                           |          |
| 11 | 3             |                 |                |             |                                   | v                         |          |
| 12 |               |                 | Суммарный мес  | ячный фонд  | зарплать                          | 1                         |          |
| 13 |               |                 | 100 CC         | 11X         |                                   |                           |          |

| (P) 4                                                   | ep comerto                       |        | ipaton - J.                               |               | Corportine     | diffic.   | 211       |  |  |
|---------------------------------------------------------|----------------------------------|--------|-------------------------------------------|---------------|----------------|-----------|-----------|--|--|
| KOPEHE $ ( \overset{\circ}{} \times \checkmark f_{x} )$ |                                  |        | X ✓ <i>f</i> ∗ = <mark>A4*\$G\$3</mark> - | +B4           |                |           |           |  |  |
|                                                         | A                                | В      | С                                         | D             | E              | F         | G         |  |  |
| 1                                                       |                                  |        | Штатное расписание больницы               |               |                |           |           |  |  |
|                                                         |                                  |        |                                           | Зарплата      | Количе<br>ство | Суммарна  | Зарппата  |  |  |
| 2                                                       | Коэф Х                           | Коэф Ү | Лопжность                                 | сотрудника    | иков           | язарплата | санитарки |  |  |
| 3                                                       | 1                                | 0      | Санитарка                                 | 150.00        | 7              | reapinara | 150.00    |  |  |
| 4                                                       | 1,5                              | 0      | Медсестра                                 | =A4*\$G\$3+B4 | 9              |           |           |  |  |
| 5                                                       | 3                                | 0      | Врач                                      |               | 10             |           |           |  |  |
| 6                                                       | 3                                | 30     | Зав.отделением                            |               | 3              |           |           |  |  |
| 7                                                       | 2                                | 0      | Зав.аптекой                               |               | 1              |           |           |  |  |
| 8                                                       | 1,5                              | 40     | Завхоз                                    |               | 1              |           |           |  |  |
| 9                                                       | 4                                | 0      | Главврач                                  |               | 1              |           |           |  |  |
| 10                                                      | 4                                | 20     | Зав.больницей                             |               | 1              |           |           |  |  |
| 11                                                      |                                  |        |                                           |               |                |           |           |  |  |
| 12                                                      | Суммарный месячный фонд зарплаты |        |                                           |               |                |           |           |  |  |

В столбце D вычислим заработную плату для каждой должности, а в столбце F – суммарную зарплату всех сотрудников: D3\*E3, формулу скопируем до ячейки F10

# Рабочий лист электронной таблицы будет выглядеть так:

|    | А1 🝷 💽 🏂 Штатное расписание больницы |        |                |               |          |            |           |  |  |
|----|--------------------------------------|--------|----------------|---------------|----------|------------|-----------|--|--|
| 4  | A                                    | В      | С              | D             | E        | F          | G         |  |  |
| 1  | Штатное расписание больницы          |        |                |               |          |            |           |  |  |
|    |                                      |        |                |               | Количест |            |           |  |  |
|    |                                      |        |                |               | BO       |            |           |  |  |
|    |                                      |        |                | Зарплата      | сотрудни | Суммарна   | Зарплата  |  |  |
| 2  | Коэф.Х                               | Коэф.Ү | Должность      | сотрудника    | КОВ      | я зарплата | санитарки |  |  |
| 3  | 1                                    | 0      | Санитарка      | 150,00        | 7        | 1050,00    | 150,00    |  |  |
| 4  | 1,5                                  | 0      | Медсестра      | 225,00        | 9        | 2025,00    | j.        |  |  |
| 5  | 3                                    | 0      | Врач           | 450,00        | 10       | 4500,00    |           |  |  |
| 6  | 3                                    | 30     | Зав.отделением | 480,00        | 3        | 1440,00    | j         |  |  |
| 7  | 2                                    | 0      | Зав.аптекой    | 300,00        | 1        | 300,00     |           |  |  |
| 8  | 1,5                                  | 40     | Завхоз         | 265,00        | 1        | 265,00     | j         |  |  |
| 9  | 4                                    | 0      | Главврач       | 600,00        | 1        | 600,00     |           |  |  |
| 10 | 4                                    | 20     | Зав.больницей  | 620,00        | 1        | 620,00     |           |  |  |
| 11 | 2601° A                              |        |                |               |          |            |           |  |  |
| 12 |                                      |        | Суммарный м    | иесячный фонд | зарплаты |            | j.        |  |  |

# В ячейке F12вычислим суммарный фонд заработной платы больницы

| т 🗸             |          | Шрифт       |          | Выраениеания |              |          | R.                                    |           |
|-----------------|----------|-------------|----------|--------------|--------------|----------|---------------------------------------|-----------|
| by web oomena - |          |             | арифт    |              | оыравнивание |          |                                       |           |
|                 | F12      | <b>-</b> (° | $f_X$    | =CYMM(F3     | 3:F10)       |          |                                       |           |
| A               | A        | В           |          | С            | D            | E        | F                                     | G         |
| 1               |          |             | Шr       | патное р     | асписание бо | льницы   | 5.                                    | j         |
|                 |          |             |          |              |              | Количест |                                       |           |
|                 |          |             |          |              |              | BO       |                                       |           |
|                 | 100      | 16.0        |          |              | Зарплата     | сотрудни | Суммарна                              | Зарплата  |
| 2               | Коэф.Х   | Коэф.Ү      | Должно   | СТЬ          | сотрудника   | КОВ      | я зарплата                            | санитарки |
| 3               | 1        | 0           | Санита   | рка          | 150,00       | 7        | 1050,00                               | 150,00    |
| 4               | 1,5      | 0           | Медсес   | тра          | 225,00       | 9        | 2025,00                               |           |
| 5               | 3        | 0           | Врач     | 200000       | 450,00       | 10       | 4500,00                               |           |
| 6               | 3        | 30          | Зав.отд  | целением     | 480,00       | 3        | 1440,00                               | j         |
| 7               | 2        | 0           | Зав.апт  | екой         | 300,00       | 1        | 300,00                                |           |
| 8               | 1,5      | 40          | Завхоз   |              | 265,00       | 1        | 265,00                                | ĵ         |
| 9               | 4        | 0           | Главвр   | ач           | 600,00       | 1        | 600,00                                |           |
| 10              | 4        | 20          | Зав.бол  | тыницей      | 620,00       | 1        | 620,00                                | Ĵ         |
| 11              |          |             |          |              |              |          | · · · · · · · · · · · · · · · · · · · | 8         |
| 12              | Суммарны | й месячны   | й фонд з | арплаты      |              |          | 10800,00                              |           |

Чтобы определить оклад санитарки так, чтобы расчетный фонд был равен заданному надо:

- Активизировать команду Подбор параметра во вкладке Данные | Работа с данными | Анализ «Что, если»;
- В поле "Установить в ячейке" появившегося окна ввести ссылку на ячейку F12, содержащую формулу;
- В поле "Значение" набрать искомый результат 10 000;
- 4. В поле "Изменяя значение ячейки" ввести ссылку на изменяемую ячейку D3 и щелкните на кнопке OK.

## Надстройка Подбор параметра

| ciu                            | чников по | цопочения все           |                        | 10 J                  |                        |                       |                  | столоцат дус                     | mmater              | 1990 CC          |        |
|--------------------------------|-----------|-------------------------|------------------------|-----------------------|------------------------|-----------------------|------------------|----------------------------------|---------------------|------------------|--------|
| ить внешние данные Подключения |           |                         |                        | Сортировка и фильтр   |                        |                       | Работа с данными |                                  |                     |                  |        |
|                                | + (*      | f <sub>≭</sub> =CYMM(F3 | 3:F10)                 |                       |                        |                       |                  |                                  |                     |                  |        |
|                                | В         | С                       | D                      | E                     | F                      | G                     | Н                | 1                                | J                   | K                | L      |
| 2                              |           | Штатное р               | асписание бо           | льницы                | 9<br>2                 |                       |                  |                                  | _                   |                  |        |
|                                |           |                         |                        | Количест              |                        |                       |                  | Подбор па                        | раметра             | l                | ? X    |
|                                | Коэф.Ү    | Должность               | Зарплата<br>сотрудника | во<br>сотрудни<br>ков | Суммарна<br>я зарплата | Зарплата<br>санитарки |                  | Установити<br>Зна <u>ч</u> ение: | ь в <u>я</u> чейке: | \$F\$12<br>10000 |        |
| 1                              | 0         | Санитарка               | 150,00                 | 7                     | 1050,00                | 150,00                |                  | <u>И</u> зменяя зн               | ачение ячейки       | 1: \$G\$3        |        |
| ,5                             | 0         | Медсестра               | 225,00                 | 9                     | 2025,00                |                       |                  |                                  |                     |                  | 0      |
| 3                              | 0         | Врач                    | 450,00                 | 10                    | 4500,00                |                       |                  | 1                                |                     |                  | Отмена |
| 3                              | 30        | Зав.отделением          | 480,00                 | 3                     | 1440,00                |                       |                  |                                  |                     |                  |        |
| 2                              | 0         | Зав.аптекой             | 300,00                 | 1                     | 300,00                 |                       |                  |                                  |                     |                  |        |
| ,5                             | 40        | Завхоз                  | 265,00                 | 1                     | 265,00                 |                       |                  |                                  |                     |                  |        |
| 4                              | 0         | Главврач                | 600,00                 | 1                     | 600,00                 |                       |                  |                                  |                     |                  |        |
| 4                              | 20        | Зав.больницей           | 620,00                 | 1                     | 620,00                 |                       |                  |                                  |                     |                  |        |
| ЧЫ                             | й месячны | й фонд зарплаты         |                        |                       | <u>10800,00</u>        |                       |                  |                                  |                     |                  |        |
| _                              |           |                         |                        |                       |                        |                       |                  | _                                |                     |                  |        |

| получить внешние данные |          |           | ibie i         | юдопочения   | )L             | Сортировка | и фильтр  |
|-------------------------|----------|-----------|----------------|--------------|----------------|------------|-----------|
| F12 - fx                |          |           | fx =CYMM(F3    | 3:F10)       |                |            |           |
| 4                       | A        | В         | С              | D            | E              | F          | G         |
| 1                       | 5        |           | Штатное р      | асписание бо | льницы         | 0 10       |           |
|                         |          |           |                | Зарплата     | Количест<br>во | Суммарна   | Зарппата  |
| 2                       | Koodh X  | Koodh Y   | Лолжность      | сотрудника   | ков            | язарплата  | санитарки |
| 3                       | 1        | 0         | Санитарка      | 138 73       | 7              | 971 13     | 138 73    |
| 4                       | 1.5      | 0         | Медсестра      | 208,10       | 9              | 1872.89    | ,         |
| 5                       | 3        | 0         | Врач           | 416,20       | 10             | 4161,97    |           |
| 6                       | 3        | 30        | Зав.отделением | 446,20       | 3              | 1338,59    |           |
| 7                       | 2        | 0         | Зав.аптекой    | 277,46       | 1              | 277,46     |           |
| 8                       | 1,5      | 40        | Завхоз         | 248,10       | 1              | 248,10     |           |
| 9                       | 4        | 0         | Главврач       | 554,93       | 1              | 554,93     |           |
| 10                      | 4        | 20        | Зав.больницей  | 574,93       | 1              | 574,93     |           |
| 11                      |          |           |                |              |                |            | 3         |
| 12                      | Суммарны | й месячны | 10000,00       |              |                |            |           |

Определили, какими должны быть оклады сотрудников больницы.

## Поиск решения

Задачи оптимизационного моделирования можно решать с помощью надстройки электронных таблиц «Поиск решения». Процедура поиска решения позволяет найти оптимальное формулы, содержащейся в ячейке, которая значение называется целевой. Эта процедура работает с группой ячеек, связанных с формулой в целевой ячейке. Процедура изменения значений во влияющих ячейках позволяет получить заданный результат по формуле, содержащейся в целевой ячейке. Для сужения множества значений применяются ограничения. Эти ограничения могут ссылаться на другие влияющие ячейки.

Технология использования надстройки Поиск решения показана на примере задачи:

#### Производство конфет

#### Задача 2

### Производство конфет

Предположим, что мы решили производить несколько видов конфет. Назовем их условно «А», «В», «С». Известно, что реализация 10 кг конфет «А» дает прибыль 9 у.е., «В» – 10 у.е., «С» – 16 у.е.

Конфеты можно производить в любых количествах (сбыт обеспечен), но запасы сырья ограничены. Необходимо определить, каких конфет и сколько десятков килограмм необходимо производить, чтобы общая прибыль от реализации была максимальной.

Нормы расхода сырья на производстве 10 кг конфет каждого вида приведены в таблице 1.

### Таблица 1 Нормы расхода сырья

|             | Норм | Запас |    |       |
|-------------|------|-------|----|-------|
| Сырье       | А    | В     | С  | сырья |
| Какао       | 18   | 15    | 12 | 360   |
| Сахар       | 6    | 4     | 8  | 192   |
| Наполнитель | 5    | 3     | 3  | 180   |
| Прибыль     | 9    | 10    | 16 |       |

## Выполнение работы

- Запустите табличный процессор Excel.
- Заполните таблицу в соответствии с образцом:

|    | A                   | В               | С               |
|----|---------------------|-----------------|-----------------|
| 1  |                     |                 |                 |
| 2  | наименование        | количество      | прибыль         |
| 3  | A                   | 0               | =9*B3           |
| 4  | B                   | 0               | =10*B4          |
| 5  | С                   | 0               | =16*B5          |
| 6  | Стоимость продукции |                 | =СУММ(С3:С5)    |
| 7  |                     |                 |                 |
| 8  |                     | расход сырья    |                 |
| 9  | какао               | сахар           | наполнитель     |
| 10 | =18*B3+15*B4+12*B5  | =6*B3+4*B4+8*B5 | =5*B3+3*B4+3*B5 |
| 11 |                     |                 |                 |
|    |                     |                 |                 |

## Технология работы:

- В меню Сервис активизируйте команду Поиск решения
- Установите целевую ячейку: \$C\$6
   равной максимальному значению
- Укажите изменяемые ячейки: <a href="mailto:sB\$3:\$B\$5"></a>
- Опишите ограничения:
   \$A\$10<=360 \$B\$10<=192 \$C\$10<=180</li>
   \$B3>=0 \$B\$4>=0 \$B\$5>=0
- В Параметрах укажите Линейность модели
  Запустите Поиск решения

## Поиск решения

| оиск решения                                                                 | 1                                        |
|------------------------------------------------------------------------------|------------------------------------------|
| Установить целевую ячейку: 🛛 🕵                                               | <u>В</u> ыполнить                        |
| Равной: 💽 максимальному значению 🔿 значению: 🛛 🛛                             | Закрыть                                  |
| О минимальному значению                                                      |                                          |
| Измен <u>я</u> я ячейки:                                                     |                                          |
|                                                                              |                                          |
| Тредположи                                                                   | гь                                       |
| Предположи<br>Ограничения:                                                   | параметры                                |
| [\$Б\$3:\$Б\$5<br>                                                           | параметры                                |
| увруз:увруз         Предположи           Ограничения:                        | пь Параметры                             |
| увъззара     Предположи       Ограничения:     Добавить       \$A\$10 <= 360 | гь<br>Параметры<br>Восс <u>т</u> ановить |

## Результаты вычислений:

|    | A                      | В            | С           |  |
|----|------------------------|--------------|-------------|--|
| 1  |                        |              |             |  |
| 2  | наименование           | количество   | прибыль     |  |
| 3  | А                      | 0            | 0           |  |
| 4  | В                      | 8            | 80          |  |
| 5  | C                      | 20           | 320         |  |
| 6  | Стоимость<br>продукции |              | 400         |  |
| 8  |                        | расход сырья |             |  |
| 9  | какао                  | caxap        | наполнитель |  |
| 10 | 360                    | 192          | 84          |  |
| 11 |                        |              |             |  |

Из решения видно, что оптимальный план выпуска предусматривает изготовление 80 кг конфет «В» и 20 кг конфет «С». Конфеты «А» производить не стоит. Полученная прибыль составит 400 у.е.